# 1 Краткое описание элементов операторской панели

## 1.1 Главный экран

Главный экран предоставляет доступ ко всем функциям системы управления, а также отображает основную информацию о ее текущем состоянии и конфигурации.

После включения контроллера первым открывается данный экран, см. пример на рисунке ниже.

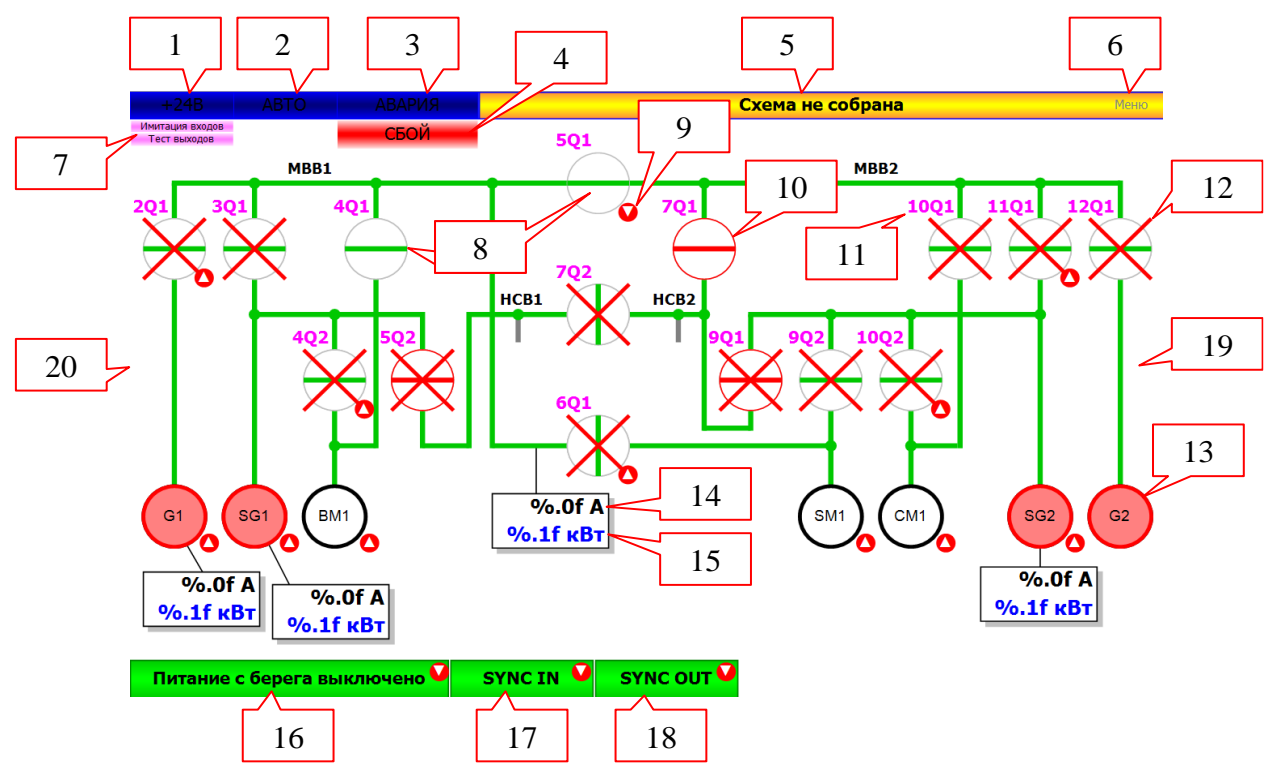

#### <u>Элементы экрана</u>

1. Индикатор «+24В» состояния сигнала «BUS +24V ON» (di 30).

|      | Синий цвет фона – сигнал отключен  |
|------|------------------------------------|
| +24B | Зеленый цвет фона – сигнал включен |

2. Индикатор «Авто» состояния сигнала «Auto mode signal» (di 24)

|      | Синий цвет фона – сигнал отключен  |
|------|------------------------------------|
| ABTO | Зеленый цвет фона – сигнал включен |

3. Кнопка «Авария» предназначена для перехода в экран «Журнал аварий».

| АВАРИЯ | Синий цвет фона – активные аварии отсутствуют             |
|--------|-----------------------------------------------------------|
| АВАРИЯ | Зеленый цвет фона – активна, по крайней мере, одна авария |

- 4. Индикатор «Сбой» отображается при отсутствии связи с одним из модулей ввода/вывода.
- 5. Индикатор «Схема не собрана/Схема собрана» состояния выполнения условий сборки схемы.

| Схема не собрана | Желтый цвет фона – схема не собрана |
|------------------|-------------------------------------|
| Схема СОБРАНА    | Зеленый цвет фона – схема собрана   |

- 6. Кнопка «Меню» предназначена для перехода в экран «Меню».
- 7. Индикаторы «Имитация входов», «Тест выходов» отображают включенное состояние режима тестирования системы управления. В штатном режиме работы индикаторы не отображаются. Для выключения режима тестирования следует нажать на кнопку «Выйти из администрирования» в экране «Меню», см. пример на рис. ниже.

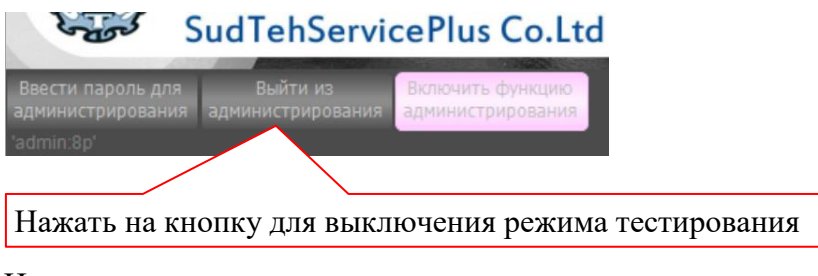

8. Индикация текущего состояния автоматического выключателя.

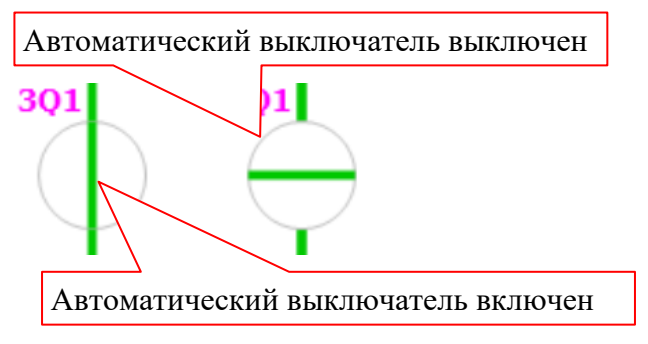

9. Индикация необходимого состояния устройства для выполнения условия сборки схемы. Устройство, которое необходимо включить или выключить для выполнения условия, располагается слева от индикатора (8).

Индикаторы отображаются только, если включены сигналы «+24В» (1) и «Авто» (2) и условия сборки схемы еще не выполнены (индикатор «Схема не собрана» (5) желтого цвета).

| ) | Красный цвет фона – условие не выполнено.                                                                                  |
|---|----------------------------------------------------------------------------------------------------|
|   | Зеленый цвет фона – условие выполнено.                                                                                     |
|   | Направление вершины треугольника вверх<br>обозначает, что для выполнения условия<br>устройство/сигнла необходимо включить. |
|   | вершина вниз – выключить.                                                                                                  |

10. Индикация красного цвета обозначает дистанционное выключение автоматического выключателя.

Дистанционное выключение срабатывает при одновременном включении 5Q2, 7Q2 и 7Q1 или 9Q1.

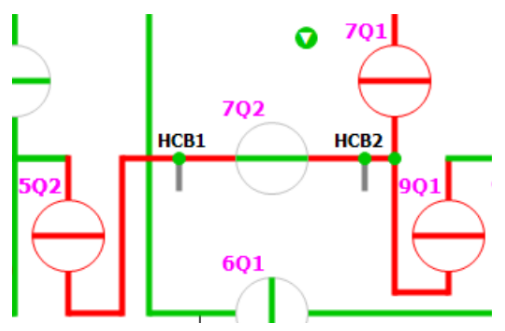

Для снятия дистанционного выключения необходимо нажать на кнопку сброса «Reset tripping non ess. load» (di 23).

- 11. Текстовое обозначение автоматического выключателя.
- 12. Индикация наличия связи с модулем ввода, принимающим указанный сигнал.

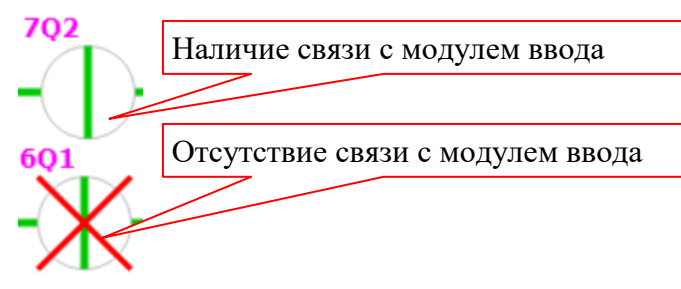

13. Индикация текущего состояния устройства.

| Устройство      | Черный                               | Зеленый | Красный                   |
|-----------------|--------------------------------------|---------|---------------------------|
| G1 (генератор)  | выключен сигнал «Voltage G1» (di 02) | включен | сработал сигнал «Overload |
|                 |                                      | (di 02) | signal G1» (di 19)        |
| SG1 (генератор) | выключен сигнал «Constant RPM M.     | включен | сработал сигнал «Overload |
|                 | E. 1» (di 05)                        | (di 05) | signal SG1» (di 21)       |
| BM1 (Bow M1)    | выключен сигнал «Bow M1 RUN» (di     | включен |                           |
|                 | 29)                                  | (di 29) |                           |
| SM1 (Stern M1)  | выключен сигнал «Stern M1 RUN» (di   | включен |                           |
|                 | 28)                                  | (di 28) |                           |
| CM1 (Compass M) | выключен сигнал «Compass M1 RUN»     | включен |                           |
|                 | (di 27)                              | (di 27) |                           |
| SG2 (генератор) | выключен сигнал «Constant RPM M.     | включен | сработал сигнал «Overload |
|                 | E. 2» (di 07)                        | (di 07) | signal SG1» (di 22)       |
| G2 (генератор)  | выключен сигнал «Voltage G2» (di 04) | включен | сработал сигнал «Overload |
|                 | _                                    | (di 04) | signal G2» (di 20)        |

14. Индикация текущего значения тока в указанной позиции [А].

| %.0f A          | Белый цвет фона – наличие связи с модулем ввода,       |
|-----------------|--------------------------------------------------------|
| %.1f кВт        | принимающим указанный сигнал.                          |
| 0 A             | Розовый цвет фона – отсутствует связь с модулем ввода, |
| <b>0.0 кВ</b> т | принимающим указанный сигнал.                          |

- 15. Индикация текущего значения мощности в указанной позиции [кВт].
- 16. Индикатор «Питание с берега отключено/Включено питание с берега» состояния сигнала «Shore connection OUT» (di 16).

| Питание с берега отключено | Зеленый цвет индикатора – отключенное<br>состояние сигнала, <b>необходимо для</b><br>выполнения условия сборки схемы. |
|----------------------------|----------------------------------------------------------------------------------------------------|
| Включено питание с берега  | Желтый цвет индикатора – включенное                                                                                   |
|                            | состояние сигнала.                                                                                                    |

17. Индикатор «Sync in» состояние сигнала «SYNC IN» (di 18).

| SYNC IN | Зеленый цвет индикатора – отключенное                                 |
|---------|-----------------------------------------------------------------------|
|         | состояние сигнала, неооходимо для<br>выполнения условия сборки схемы. |
| SYNC IN | Желтый цвет индикатора – включенное                                   |
|         | состояние сигнала.                                                    |

18. Индикатор «Sync out» состояние сигнала «SYNC OUT» (di 17).

| SYNC OUT | Зеленый цвет индикатора – отключенное состояние сигнала, необходимо для выполнения условия сборки схемы. |
|----------|----------------------------------------------------------------------------------------------------|
| SYNC OUT | Желтый цвет индикатора – включенное                                                                      |
|          | состояние сигнала.                                                                                       |

- 19. Нажатие в правой средней по высоте области экрана приведет к переходу в экран «Графики параметров сети: Ток».
- 20. Нажатие в правой средней по высоте области экрана приведет к переходу в экран «Графики параметров сети: Мощность».

## 1.2 Экран «Графики параметров сети»

Главный экран предоставляет доступ ко всем функциям системы управления, а также отображает основную информацию о ее текущем состоянии и конфигурации.

После включения контроллера первым открывается данный экран, см. пример на рисунке ниже.

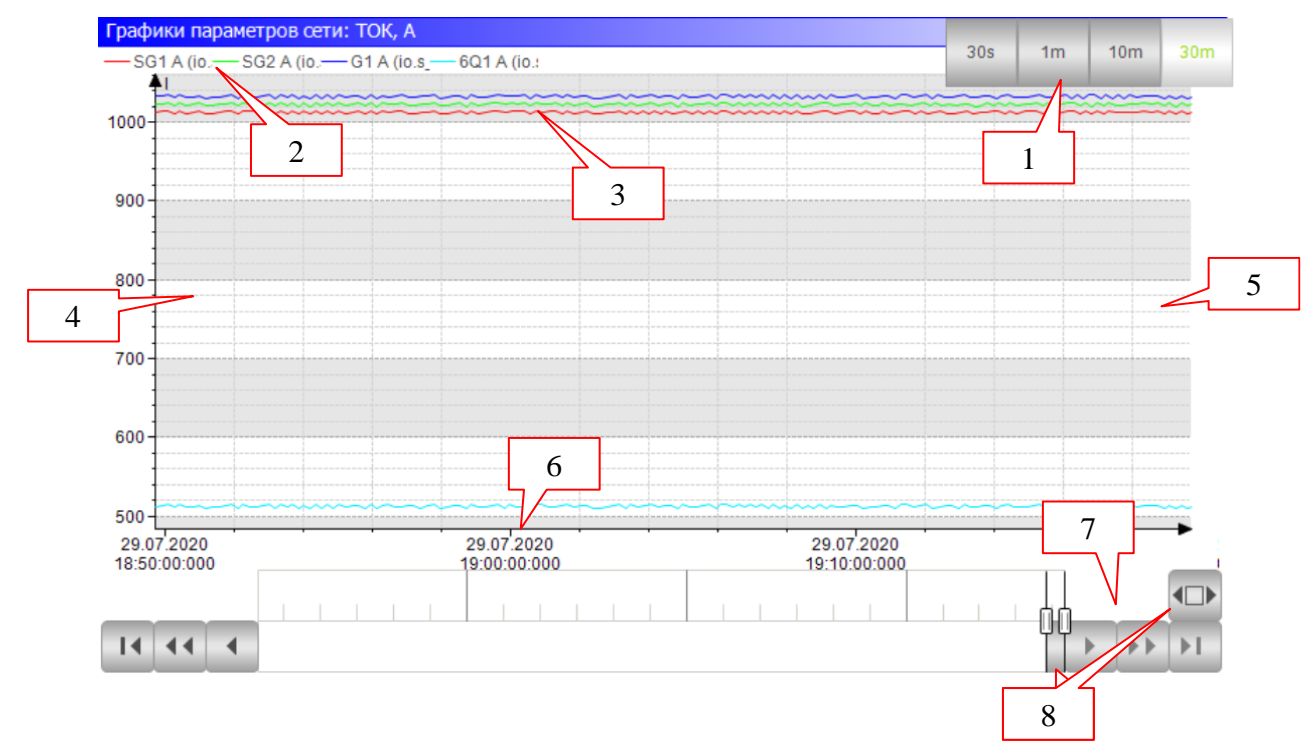

#### <u>Элементы экрана</u>

- 1. Кнопки выбора диапазона отображения графика по времени: 30 секунд (30s) ... 30 минут (30m).
- 2. Наименование и цветовое обозначение линий графиков.
- 3. Линии графиков.
- 4. Нажатие в левой области окна приведет к переключению на предыдущий экран (главный экран или «Графики параметров сети: Ток»).
- 5. Нажатие в правой области окна приведет к переключению на следующий экран (главный экран или «Графики параметров сети: Мощность»).
- 6. Шкала даты/времени.
- 7. Элементы управления шкалой времени.
- 8. Элементы выбора диапазона отображения графика по времени.

## 1.3 Экран «Журнал аварий»

Экран предоставляет информацию о контролируемых системой управления аварийных событиях.

Доступ к экрану производится при помощи кнопки, расположенной в левом верхнем углу главного экрана (или посредством экрана «Меню»).

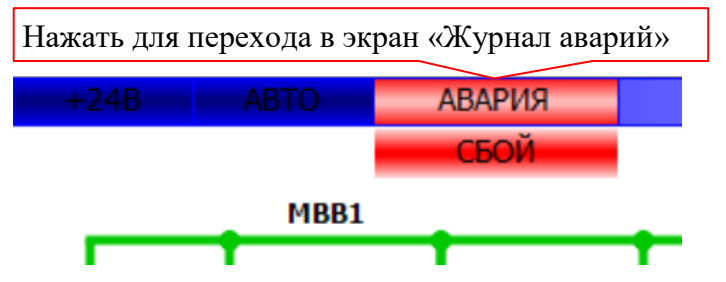

Пример изображения внешнего вида экрана приведен на рисунке ниже.

| Журнал аварий                          | Для перехода в предыдущий экран нажиите в центре экрана |                                           |  |  |
|----------------------------------------|---------------------------------------------------------|-------------------------------------------|--|--|
| Время                                  | Авария                                                  |                                           |  |  |
| 29.07.2020 15:38:04                    | а03: Отсутствует связь с модулем А4 (д                  | искретные выходы) 6                       |  |  |
| 29.07.2020 18:29:00                    | а50: Одновременное включение 5Q2, 7                     | 7Q2, (7Q1 или 9Q2)                        |  |  |
| 1                                      | 2                                                       |                                           |  |  |
|                                        |                                                         |                                           |  |  |
|                                        |                                                         |                                           |  |  |
|                                        |                                                         |                                           |  |  |
| 3<br>Забпорировать<br>прокрутку списка | 4<br>Сбросить текущие<br>аварии                         | 5<br>Не все аварии<br>могут быть сброшены |  |  |
| лементы экрана.                        |                                                         |                                           |  |  |

- 1. Дата/время возникновения аварии.
- 2. Текстовое обозначение аварии.

| Код аварии, в примере – «а50»                        |  |
|------------------------------------------------------|--|
| а50: Одновременное включение 5Q2, 7Q2, (7Q1 или 9Q2) |  |

- 3. Кнопка «Заблокировать прокрутку списка». При возникновении аварии она автоматически отображается в верхней строке списка. Если в этот момент список просматривается и верхняя строка не видна, то он автоматически будет прокручен до отображения верхней строки. Кнопка используется для выключения автоматической прокрутки списка.
- 4. Кнопка «Сбросить текущие аварии» предназначена для сброса некоторых сработавших аварий.

Красный цвет фона кнопки обозначает, что активны аварии, которые могут быть сброшены.

Светлый цвет – аварии, которые могут быть сброшены, отсутствуют. Сброшены могут быть аварии: A41 – A46, A50.

5. Кнопка «История аварий» предназначена для отображения списка произошедших аварий за последний интервал времени. В списке отображается дата/время срабатывания/сброса аварии.

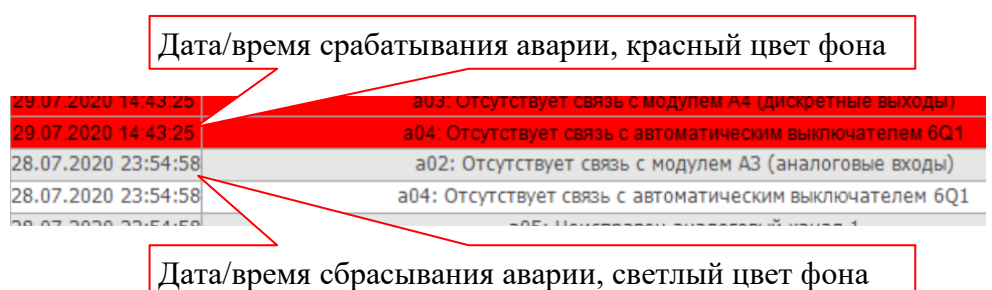

6. Кнопка для перехода в предыдущий экран.

#### 1.3.1 Перечень аварий

| N⁰    | Текстовое обозначение                               |
|-------|-----------------------------------------------------|
| A01   | Отсутствует связь с модулем А1 (дискретные входы)   |
|       | Диагностика контроллера                             |
| A02   | Отсутствует связь с модулем АЗ (аналоговые входы)   |
|       | Диагностика контроллера                             |
| A03   | Отсутствует связь с модулем А4 (дискретные выходы)  |
|       | Диагностика контроллера                             |
| A04   | Отсутствует связь с автоматическим выключателем 6Q1 |
|       | Диагностика контроллера                             |
| A05   | Неисправен аналоговый канал 1                       |
| 1.0.6 | Диагностика модуля аналоговых входов                |
| A06   | Неисправен аналоговый канал 2                       |
| A07   | Неисправен аналоговый канал 3                       |
| A08   | Неисправен аналоговый канал 4                       |
| A09   | Неисправен аналоговый канал 5                       |
| A10   | Неисправен аналоговый канал 6                       |
| A11   | Неисправен аналоговый канал 7                       |
| A12   | Неисправен аналоговый канал 8                       |
| A13   |                                                     |
| A14   |                                                     |
| A15   |                                                     |
| A16   |                                                     |
| A17   | Перегрузка генератора G1                            |
|       | Сработал сигнал «Overload signal G1» (di 19)        |
| A18   | Перегрузка генератора G2                            |
|       | Сработал сигнал «Overload signal G2» (di 20)        |
| A19   | Перегрузка генератора SG1                           |
|       | Сработал сигнал «Overload signal SG1» (di 21)       |
| A20   | Перегрузка генератора SG2                           |
|       | Сработал сигнал «Overload signal SG1» (di 22)       |
| A21   | Ошибка синхронизации Sync Out                       |
|       | Сработал сигнал « SYNC OUT» (di 17)                 |
| A22   | Ошибка синхронизации Sync In                        |
| 4.22  | Сработал сигнал « SYNC IN» (di 18)                  |
| A23   |                                                     |
| A24   |                                                     |
| A25   |                                                     |
| A26   |                                                     |
| A27   |                                                     |
| A28   |                                                     |
| A29   |                                                     |

| N⁰    | Текстовое обозначение                                                                   |
|-------|-----------------------------------------------------------------------------------------|
| A30   |                                                                                         |
| A31   | SG1: Превышение тока                                                                    |
|       | Если ток равен или превысил 100% от номинального значения в течение 5 секунд, то форми- |
|       | руется авария. Если снизился меньше 100%, то авария сбрасывается (аналогично для А32 –  |
| 4.2.2 | Азо). Номинальное значение: 3592 А.                                                     |
| A32   | SG2: превышение тока<br>Номинали ное значение: 3502 А                                   |
| ٨33   | поминальное значение. 5392 А.                                                           |
| ASS   | Номинальное значение: 1728 А                                                            |
| A 3.4 | 601: Превышение тока фазы 1                                                             |
| 1134  | Номинальное значение: 1382 А.                                                           |
| A35   | 601: Превышение тока фазы 2                                                             |
|       | Номинальное значение: 1382 А.                                                           |
| A36   | 6Q1: Превышение тока фазы 3                                                             |
|       | Номинальное значение: 1382 А.                                                           |
| A37   |                                                                                         |
| A38   |                                                                                         |
| A39   |                                                                                         |
| A40   |                                                                                         |
| A41   | SG1: Предельное превышение тока                                                         |
|       | Если ток превысил 110% от номинального значения, то формируется авария, при снижении    |
|       | или равно 110% авария сбрасывается (аналогично для А42 – А46).                          |
|       | Номинальное значение: 3592 А.                                                           |
| A42   | SG2: Предельное превышение тока                                                         |
|       | Номинальное значение: 3592 А.                                                           |
| A43   | G1: Предельное превышение тока                                                          |
| A 4 4 | Номинальное значение: 1/28 А.                                                           |
| A44   | оді: предельное превышение тока фазы і<br>Номинали ное ананение: 1382 А                 |
| A.45  | Поминальное значение. 1382 А.                                                           |
| ЛТЈ   | Номинальное значение: 1382 А                                                            |
| A46   | 601: Предельное превышение тока фазы 3                                                  |
|       | Номинальное значение: 1382 А.                                                           |
| A47   | Блокировка 5Q2                                                                          |
|       | Включен сигнал «Tripping non ess. load 5Q2» (do 03)                                     |
| A48   | Блокировка 7Q1                                                                          |
|       | Включен сигнал «Tripping non ess. load 7Q1» (do 04)                                     |
| A49   | Блокировка 9Q1                                                                          |
|       | Включен сигнал «Tripping non ess. load 9Q1» (do 05)                                     |
| A50   | Одновременное включение 5Q2, 7Q2, (7Q1 или 9Q2)                                         |
|       | Сорасывается кнопкои «Reset tripping non ess. load» (di 23)                             |

Аварии записываются в журнал только при активном сигнале «BUS +24V ON» (di 30)

## 1.4 Экран «Меню»

Экран «Меню» предназначен для наладочных целей.

Для перехода в экран необходимо нажать на кнопку «Меню», расположенную в главном экране.

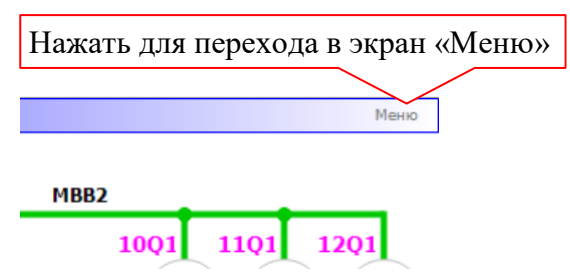

Пример изображения внешнего вида экрана приведен на рисунке ниже.

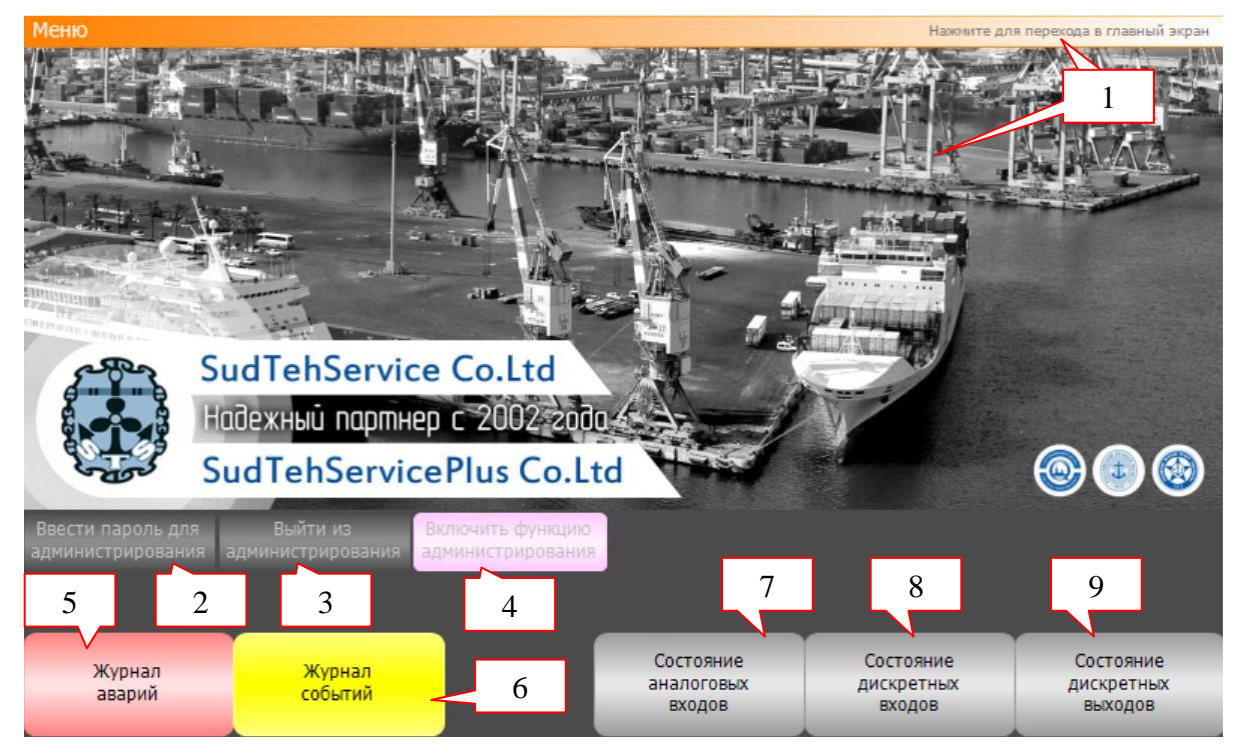

#### Элементы экрана.

- 1. Кнопка для перехода в главный экран.
- 2. Кнопка «Ввести пароль для администрирования» предназначена для ввода пароля с целью включения возможности изменения настроек и разрешения функций тестирования.

В ответ на нажатие кнопки отобразится окно с предложением ввести имя пользователя и пароль, см. пример на рис. ниже.

| Login      |      |        | Поле ввода имени пользователя  |
|------------|------|--------|--------------------------------|
| User name: |      |        |                                |
| Password:  | **** | -      | Поле ввода пароля              |
|            |      |        | Нажать для подтверждения ввода |
|            | Ok   | Cancel | ·                              |

Имя пользователя: admin, пароль: 31415926

После успешного ввода пароля отобразится кнопка «Включить функцию администрирования» (4).

- 3. Кнопка «Выйти из администрирования» предназначена для выхода из режима администрирования: выключение возможности изменения параметров и функций тестирования.
- 4. Кнопка «Включить функцию администрирования» предназначена для включения функций тестирования (не требуется для включения возможности изменения параметров). Светлый цвет кнопки функция включена, серый выключена.
- 5. Кнопка для перехода в экран «Журнал аварий».
- 6. Кнопка для перехода в экран «Журнал событий».
- 7. Кнопка для перехода в экран «Состояние и настройки входных аналоговых сигналов».
- 8. Кнопка для перехода в экран «Состояние и настройки входных дискретных сигналов».
- 9. Кнопка для перехода в экран «Состояние и настройки выходных дискретных сигналов».

# 1.5 Экран «Журнал событий»

Экран предоставляет информацию о дате/времени изменения входных дискретных сигналов контроллера.

Для перехода в экран необходимо нажать на кнопку «Журнал событий», которая расположена в экране «*Меню*».

Пример изображения внешнего вида экрана приведен на рисунке ниже.

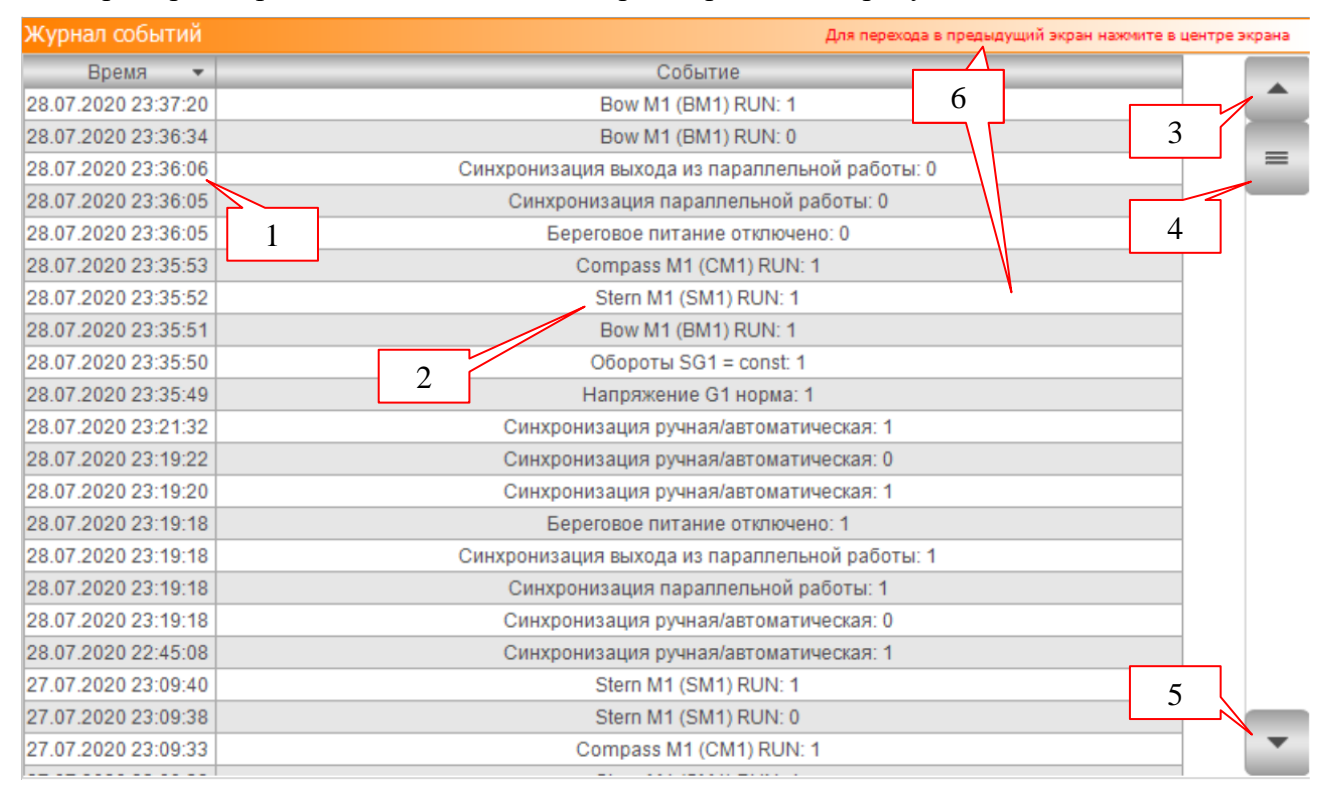

#### <u>Элементы экрана.</u>

- 1. Дата/время срабатывания/сброса сигнала.
- 2. Наименование сигнала с обозначением его состояния.

|                                                                                                    | Цифра «1» в конце строки обозначает |
|----------------------------------------------------------------------------------------------------|-------------------------------------|
| Синхронизация ручная/автоматическая: 1                                                                                                    | включенное состояние сигнала        |
| Синхронизация ручная/автоматическая: 0 🗸                                                                                                    | Цифра «0» в конце строки обозначает |
| Our when the state of the state of the state | выключенное состояние сигнала       |

Изменения сигналов записываются в журнал только при активном сигнале «BUS +24V ON» (di 30)

- 3. Кнопка для прокрутки списка событий на одну строку вверх (в сторону новых событий).
- 4. Ползунок для прокрутки списка событий.
- 5. Кнопка для прокрутки списка событий на одну строку вниз (в сторону ранних событий).
- 6. Кнопка для перехода в экран «Меню».

## 1.6 Экран «Состояние и настройки входных аналоговых сигналов»

Экран предназначен для наладочных целей. Отображает текущее состояние аналоговых входов контроллера, а также позволяет настроить параметры преобразования (масштабирования) цифровых значений аналоговых сигналов, полученных при помощи АЦП, в инженерные единицы (амперы, вольты и прочее).

Для перехода в экран необходимо нажать на кнопку «Состояние аналоговых входов», которая расположена в экране «Меню».

Пример изображения внешнего вида экрана приведен на рисунке ниже.

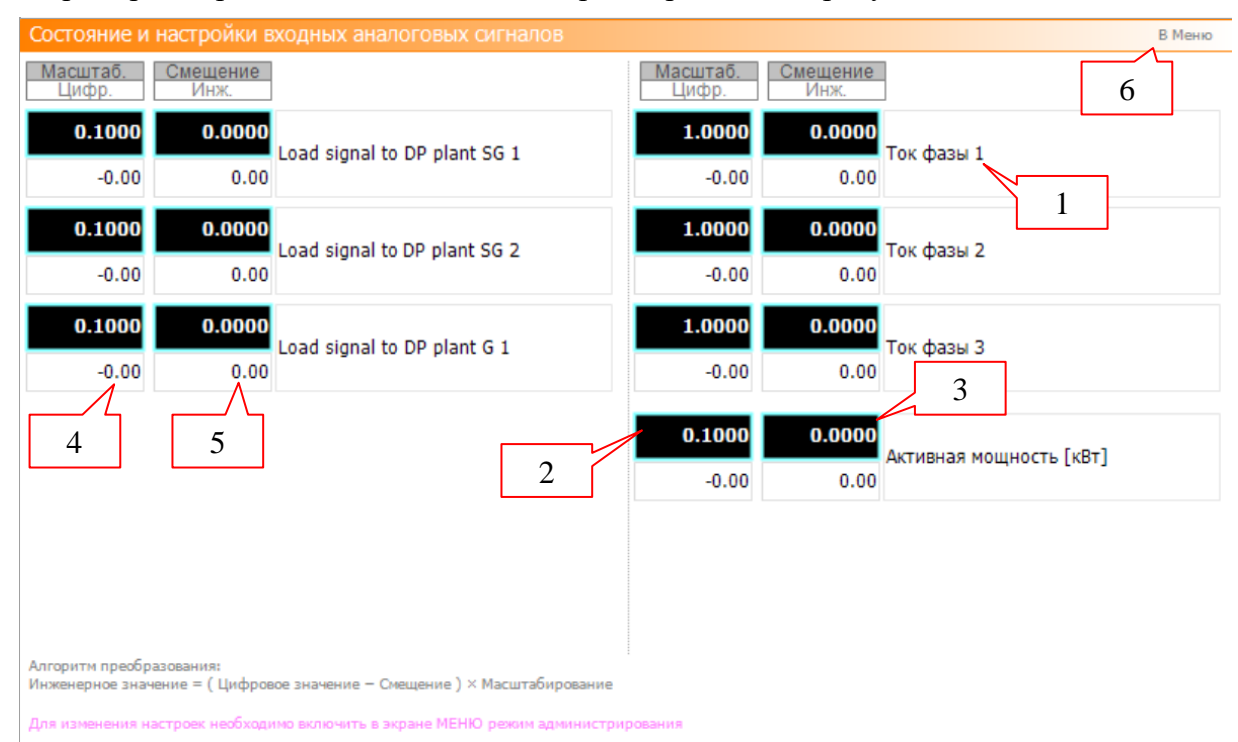

#### Элементы экрана.

- 1. Назначение сигнала.
- 2. Поле ввода коэффициента масштабирования цифрового сигнала.
- 3. Поле ввода величины смещения цифрового сигнала.

Преобразование производится по формуле:

Инженерное значение = (Цифровое значение - Смещение) × Масштабирование

- 4. Индикация текущего значения цифрового сигнала, полученного с выхода АЦП.
- 5. Индикация значения инженерной величины, полученного преобразованием цифрового сигнала (4) с настройками (2), (3).
- 6. Кнопка для перехода в экран «Меню».

Изменение настроек доступно только в режиме администрирования.

## 1.7 Экран «Состояние входных дискретных сигналов»

Экран предназначен для наладочных целей. Отображает текущее состояние дискретных входов контроллера.

Для перехода в экран необходимо нажать на кнопку «Состояние дискретных входов», которая расположена в экране «Меню».

Пример изображения внешнего вида экрана приведен на рисунке ниже.

| Состояние входных дискретных сигналов | В Меню                          |
|---------------------------------------|---------------------------------|
|                                       |                                 |
| UI Generator GI IN 1                  | -17 SYNC OUT 4                  |
| 02 Voltage G1                         | 18 SYNC IN                      |
| 03 Generator G2 IN 2                  | 19 Overload signal G1           |
| 04 Voltage G2                         | 20 Overload signal G2           |
| 05 Constant RPM M. E. 1               | 21 Overload signal SG1          |
| 06 Shaft generator 1N                 | 22 Overload signal SG2          |
| 07 Constant RPM M. E. 2               | 23 Reset tripping non ess. load |
| 08 Shaft generator SG 2 IN            | 24 Auto mode signal             |
| 09 SG 1 to heavy cons. IN             | 25 Сигнал включения 4Q2         |
| 10 BUS TIE main BUSBAR IN             | 26 Сигнал включения 10Q2        |
| 11 BUS TIE heavy cons. IN             | 27 Compass M1 RUN               |
| 12 Heavy cons. from main BUS BAR      | 28 Stern M1 RUN                 |
| 13 SG 2 to heavy cons. IN             | 29 Bow M1 RUN                   |
| 14 ST. BY generator G2                | 30 BUS +24V ON                  |
| 15 ST. BY generator G1                | 31 Сигнал включения 10Q1        |
| 16 Shore connection OUT               | 32                              |

#### Элементы экрана

- 1. Номер сигнала.
- 2. Назначение сигнала.
- 3. Элемент индикации текущего состояния сигнала.

Белый цвет индикатора 08 – сигнал находится в выключенном состоянии. Зеленый цвет индикатора \_\_\_\_\_\_ сигнал находится во включенном состоянии.

4. Кнопка для перехода в экран «Меню».

## 1.8 Экран «Состояние выходных дискретных сигналов»

Экран предназначен для наладочных целей. Отображает текущее состояние дискретных выходов контроллера, а также предоставляет возможность ручного (принудительного) управления его выходами.

Для перехода в экран необходимо нажать на кнопку «Состояние дискретных выходов», которая расположена в экране «*Меню*».

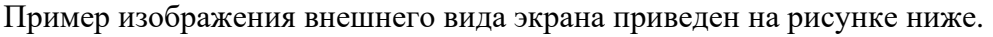

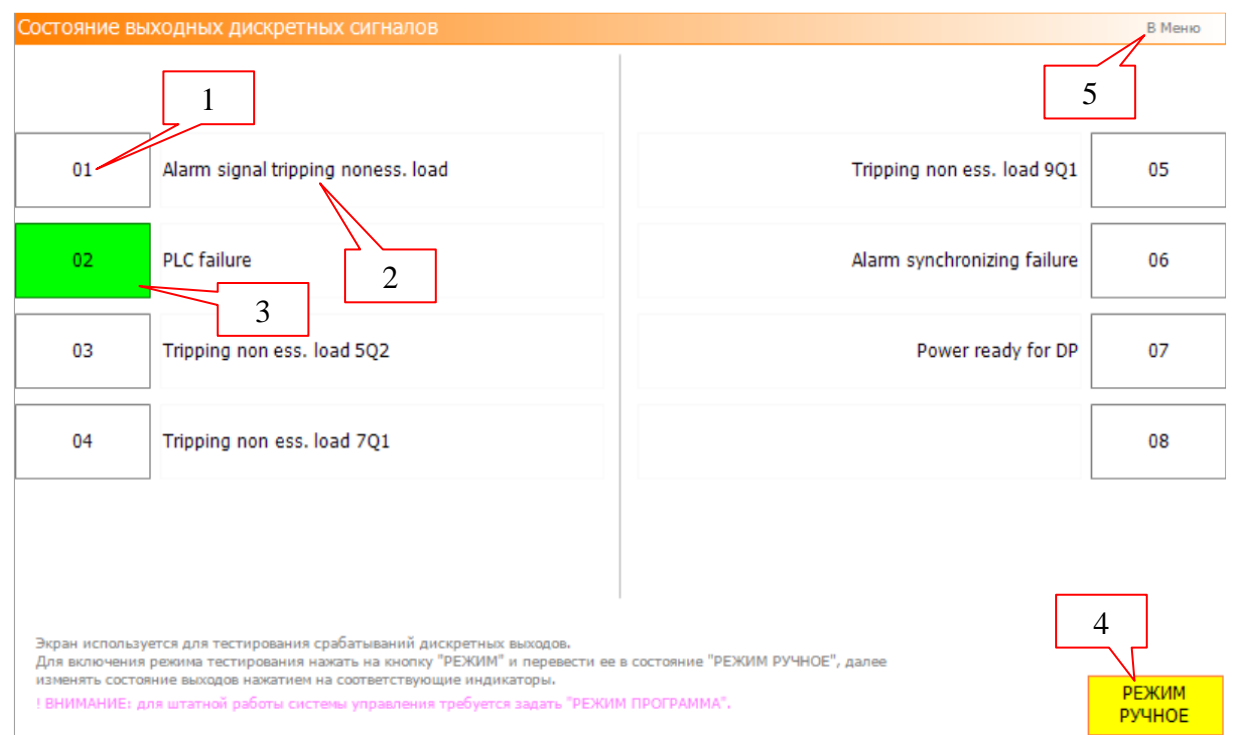

#### Элементы экрана.

- 1. Номер сигнала.
- 2. Назначение сигнала.
- 3. Элемент индикации состояния сигнала.

Белый цвет индикатора – сигнал находится в выключенном состоянии. Зеленый цвет индикатора – сигнал находится во включенном состоянии. В режиме ручного управления (4) «РЕЖИМ РУЧНОЕ» элемент является кнопкой, которая позволяет изменить состояние сигнала. В этом случае на главном экране в верхнем левом углу отображается индикатор «Тест выходов» Тест выходов.

4. Кнопка «Режим программа/Режим ручное» задает режим работы с выходами контроллера.

| РЕЖИМ     |  |
|-----------|--|
| ΠΡΟΓΡΑΜΜΑ |  |

Индикация «Режим программа» — режим отображения текущего состояния выходов, выходами управляет программа контроллера.

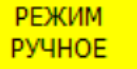

Индикация «Режим ручное» — — — — — — — режим ручного управление выходами, состояние выходов задается при помощи нажатия на кнопки (3).

Кнопка отображается только в режиме администрирования и включенной функции администрирования.

5. Кнопка для перехода в экран «Меню».

# 1.9 Условия сборки схемы

Анализ условий сборки схемы производится только при активных сигналах:

- «BUS +24V ON» (di 30).
- «Auto mode signal» (di 24).

| Сигнал                       | Состояние |  |
|------------------------------|-----------|--|
| 2Q1                          | включен   |  |
| 4Q2                          | включен   |  |
| 6Q1                          | включен   |  |
| 10Q2                         | включен   |  |
| 11Q1                         | включен   |  |
| 5Q1                          | выключен  |  |
| SYNC OUT (di 17)             | выключен  |  |
| SYNC IN (di 18)              | выключен  |  |
| Voltage G1 (di 02)           | включен   |  |
| Constant RPM M. E. 1 (di 05) | включен   |  |
| Constant RPM M. E. 2 (di 07) | включен   |  |
| Shore connection OUT (di 16) | выключен  |  |
| Overload signal G1 (di 19)   | выключен  |  |
| Overload signal G2 (di 20)   | выключен  |  |
| Overload signal SG1 (di 21)  | выключен  |  |
| Overload signal SG2 (di 22)  | выключен  |  |
| Compass M1 RUN (di 28)       | включен   |  |
| Stern M1 RUN (di 29)         | включен   |  |
| Bow M1 RUN (di 30)           | включен   |  |

# 1.10 Условия формирования выходных сигналов

| Сигнал                                     | Условие                                                             |
|--------------------------------------------|---------------------------------------------------------------------|
| (do 01) Alarm signal tripping noness. load | Включен при любой активной аварии А17 – А50 или при включе-         |
|                                            | нии (do 03 – do 05)                                                 |
| (do 02) PLC failure                        | Включен при активном сигнале «BUS +24V ON» (di 30) и отсут-         |
|                                            | ствии аварий А01 – А04 (наличие связи с модулями ввода/вывода)      |
| (do 03) Tripping non ess. load 5Q2         | Взводится при срабатывании сигнала «Overload signal» (di 19, di 21, |
| (do 04) Tripping non ess. load 7Q1         | di 22), соответственно, или при одновременном включении автома-     |
| (do 05) Tripping non ess. load 9Q1         | тических выключателей 5Q2, 7Q2 и 7Q1 или 9Q1.                       |
|                                            | Сбрасывается, при возможности, сигналом «Reset tripping non ess.    |
|                                            | load» (di 23) или кнопкой «Сбросить текущие аварии» в экране        |
|                                            | «Журнал аварий»                                                     |
| (do 06) Alarm synchronizing failure        | Включен при включенных «SYNC OUT» (di 17) или «SYNC IN»             |
|                                            | (di 18)                                                             |
| (do 07) Power ready for DP                 | Включен, если схема собрана                                         |
| (do 08)                                    | Включен в течение 1 секунды после нажатия на кнопку «Сбросить       |
|                                            | текущие аварии» в экране «Журнал аварий» или «Reset tripping non    |
|                                            | ess. load» (di 23)                                                  |